## Instrucciones Nuevas para la Cuenta Portal de Padres en PowerSchool

Esta actualización permitirá los padres ver a todos sus hijos en una cuenta y también tener accesso a las nuevas aplicationes de PowerSchool para teléfonos inteligentes.

#### Instrucciones para el primer uso

- 1) Usando su navegador de internet, irá a nuestro sitio web Portal de Padres en PowerSchool: https://powerschool.vusd.org/
- 2) Hacer clic en el botón Create Account
- 3) Complete la parte del formulario en **Create Parent Account** *con su información;* nota que la contraseña debe ser al lo menos de 5 tipos de letra de imprenata.
- 4) En la área Link Student to Account, ponga el primer nombre de su estudiante, Access ID (Nombre de usuario/Numero de identificatión del estudiante viejo) y Access Password (Contraseña de access).
- 5) Hacer clic en el botón Enter

## EJEMPLO:

## PowerSchool SIS

# **Create Parent Account**

## **Parent Account Details**

| First Name                      | Jane           | Importante: utilizará ese nombre de  |
|---------------------------------|----------------|--------------------------------------|
| Last Name                       | Smith          | usuario y contreseña que configure   |
| Email                           | janesmith@gmai | la aplicación una vez que se haya    |
| Re-enter Email                  | janesmith@gmai | creado su cuenta                     |
| Desired Username                | janesmith      | Mide la fortaleza de la              |
| Password                        |                | Grongest contraseña: las contraseñas |
| Re-enter Password               | grese la co    | ontraseña que mayúsculas, números,   |
| Password must: •Be at least 8 c | desea usar     | r (al menos 5 símbolos, etc.         |
| Link Students to Account        | carac          | teres)                               |
| Nombre del e                    | studiante      | Identificación de secono             |
| Student Name                    | John           | para el estudiante 1                 |
| Access ID                       | 123456         | Contraseña de acceso                 |
| Access Password                 | ••••           | para el estudiante 1                 |
| 2                               |                |                                      |
| Student Name                    | Suzy           | Repetir para otros                   |
| Access ID                       | 654321         | < estudiantes                        |
| Access Password                 | •••••          |                                      |

| PowerSchool SIS         |                 |  |
|-------------------------|-----------------|--|
| Parent / Student Signa  |                 |  |
| Sign III Create Account |                 |  |
| Select Language         | English v       |  |
| Username                |                 |  |
| Password                |                 |  |
| Forgot Usernan          | ne or Password? |  |
|                         | Dian In         |  |